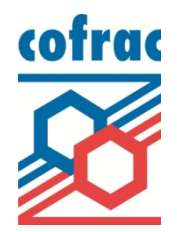

# Rechercher un organisme accrédité – mode d'emploi Easy Search

Guide d'utilisation du nouvel outil de recherche Easy Search sur le site internet du Cofrac.

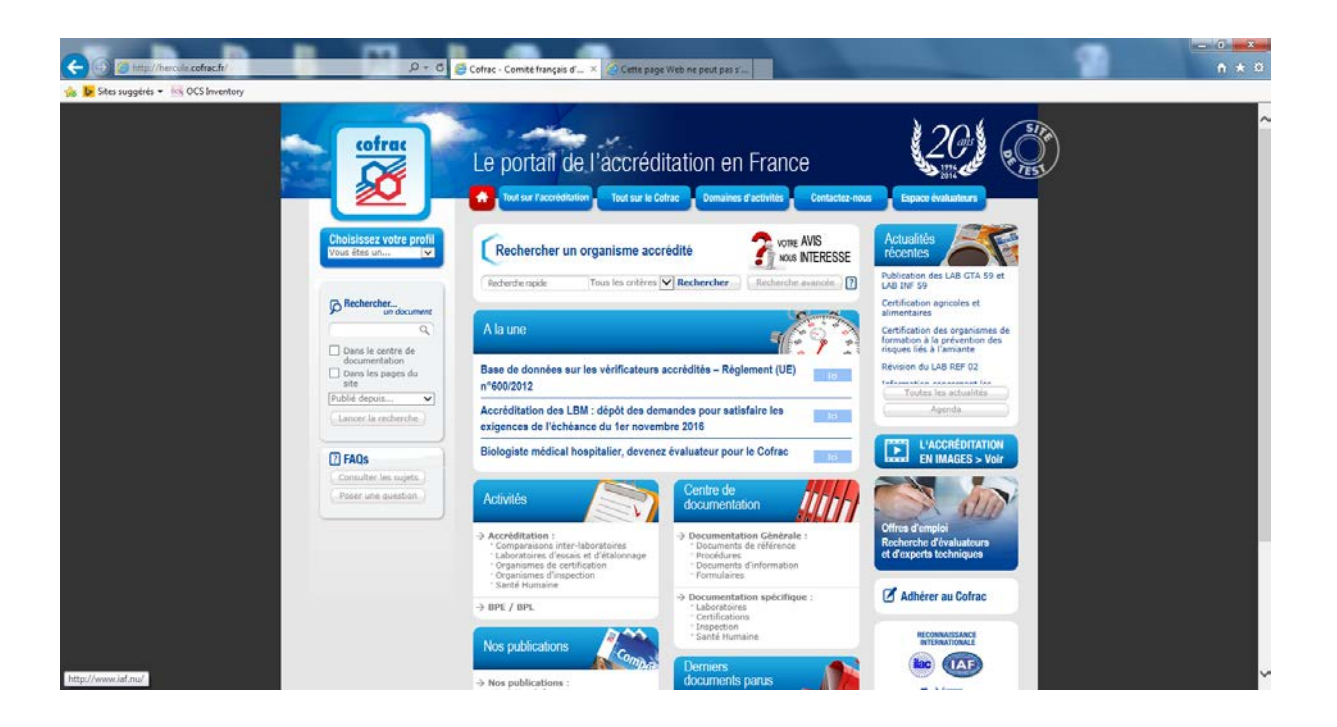

### **Sommaire**

- Préambule
- ✤ <u>Recherche rapide</u>
- Exemples de recherche rapide
- Recherche avancée
- Exemple de recherche avancée
- Permalien
- Impression des résultats
- Votre avis nous intéresse

# **Préambule**

Le nouvel outil de recherche Easy Search est disponible en ligne, sur la page d'accueil du site internet du Cofrac, depuis le 23 janvier 2015.

Le but premier de cet outil de recherche est de faciliter et d'améliorer l'accès aux données de l'accréditation pour l'ensemble des internautes. Obtenir les coordonnées des organismes accrédités évaluateurs de conformité, répondant à ses critères de recherche, se fait de façon plus simple et plus conviviale qu'auparavant.

Deux modes de recherche sont proposés :

- Le mode de recherche rapide (proposé par défaut) s'adresse au plus grand nombre d'internautes (à tous les néophytes en matière d'accréditation, notamment). La recherche s'y fait exclusivement par mot(s)–clé(s).
  - → Pour en savoir plus : la <u>recherche rapide</u>
- Le mode de recherche avancée est, quant à lui, plus particulièrement destiné aux professionnels déjà rompus aux différents domaines d'accréditation (les organismes accrédités comme leurs clients, les donneurs d'ordre...).

Ce mode de recherche avancée demande d'abord de sélectionner un **secteur d'activité**, parmi les huit secteurs proposés :

Activités d'évaluation de la conformité : Essais, Etalonnage, Inspection, Certifications, Producteurs de Matériaux de Référence et Organisateurs de Comparaisons Inter-Laboratoires, Secteurs particuliers : Métrologie Légale, Santé Humaine - dont la Biologie Médicale.

Il s'agit ensuite d'effectuer sa recherche pas à pas en suivant la nomenclature du secteur considéré (par domaine, sous-domaine et famille d'activité). Enfin, et c'est une des principales nouveautés fonctionnelles, il est possible d'affiner sa recherche par mot(s)-clé(s) dans le corps des attestations et annexes techniques disponibles (au format pdf) pour l'ensemble des organismes accrédités répondant aux critères sélectionnés jusque là dans la recherche avancée.

→ Pour en savoir plus : la <u>recherche avancée</u>

A noter que les recherches dans la documentation interne au Cofrac continuent de se faire depuis l'interface de recherche située sur la partie gauche de la page d'accueil.

Pour en savoir davantage, vous pouvez également consulter l'article sur le sujet paru dans le magazine Compétences n°63.

## **Recherche rapide**

- Choisir un critère de recherche (facultatif)
   Par défaut, l'option « tous les critères » est sélectionnée.
   Possibilité de rechercher directement plus finement
   par nom, n° accréditation, n° programme, n° FINESS, n° SIREN ou en recherche full text (recherche en
   texte intégral) dans les attestations/annexes techniques.
- 2) Saisir un **mot-clé** (critère de recherche full text)
- 3) Cliquer sur « Rechercher » pour lancer effectivement la recherche

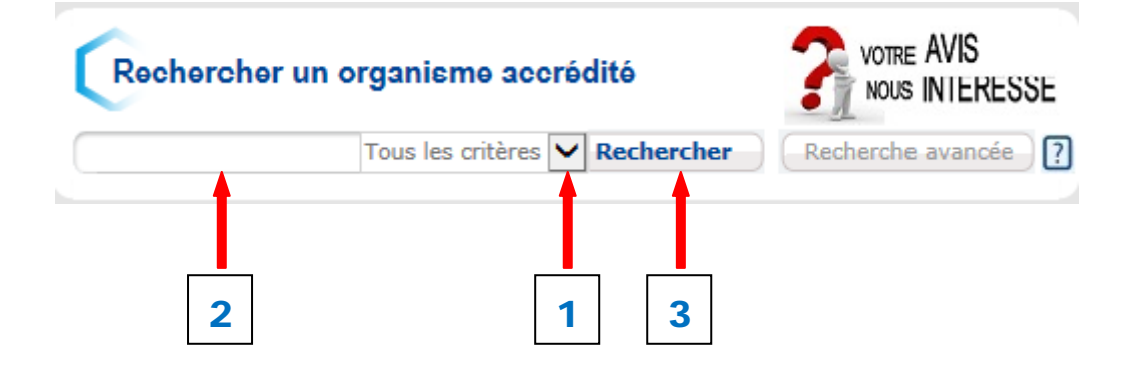

# Exemples de recherche rapide

✓ Recherche rapide par nom

**Cette recherche full text est centrée sur les noms des organismes accrédités et/ou leur(s) site(s).** *Choisir le critère par nom.* 

Exemple : recherche des organismes contenant « bureau » dans leur nom.

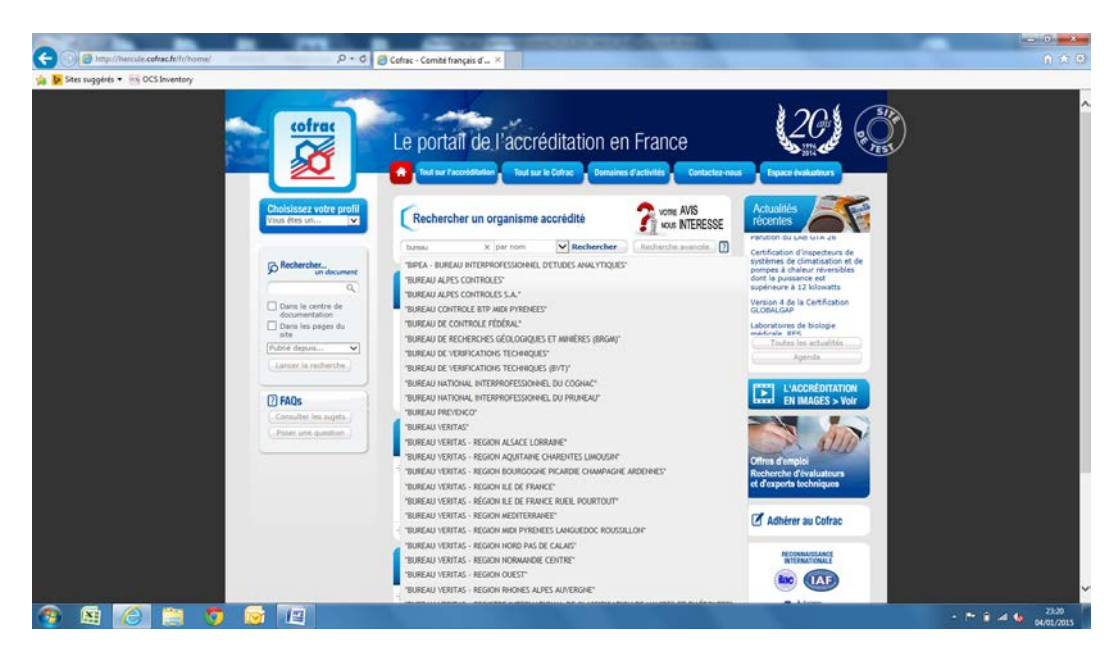

En auto-complétion, une liste propose jusqu'à 30 valeurs répondant au critère saisi. Cela permet d'accélérer, le cas échéant, la recherche.

|                                         | anna Cardi Innan A                                                                                                    |                                                                                                    |                  |
|-----------------------------------------|----------------------------------------------------------------------------------------------------|----------------------------------------------------------------------------------------------------|------------------|
| De Stes suggérés      Mis OCS Inventory | contac - contace mangais o                                                                                                    |                                                                                                    | 11.14.101        |
| Antropyour Constants                    | Le portal de<br>Constantino de<br>Constantino de<br>Constant | <section-header><section-header><section-header><section-header><section-header><section-header><section-header><section-header><section-header><section-header><text><text><text><text><text><text><text><text><text></text></text></text></text></text></text></text></text></text></section-header></section-header></section-header></section-header></section-header></section-header></section-header></section-header></section-header></section-header> |                  |
| 🐵 🗟 🧀 🦻 📓 🖉                             |                                                                                                    |                                                                                                    | * 👔 🛋 🍓 20-20-20 |

Dans le pavé central, les résultats de la recherche sont présentés ventilés par secteur d'activité.

En règle générale, ce pavé permet toujours d'afficher et modifier ses critères de recherche, ou de lancer une nouvelle recherche.

*Ici, par exemple, il est possible en un clic de filtrer par secteur d'activité les 28 résultats proposés initialement et de n'afficher que les 9 résultats rattachés au secteur Essais.* 

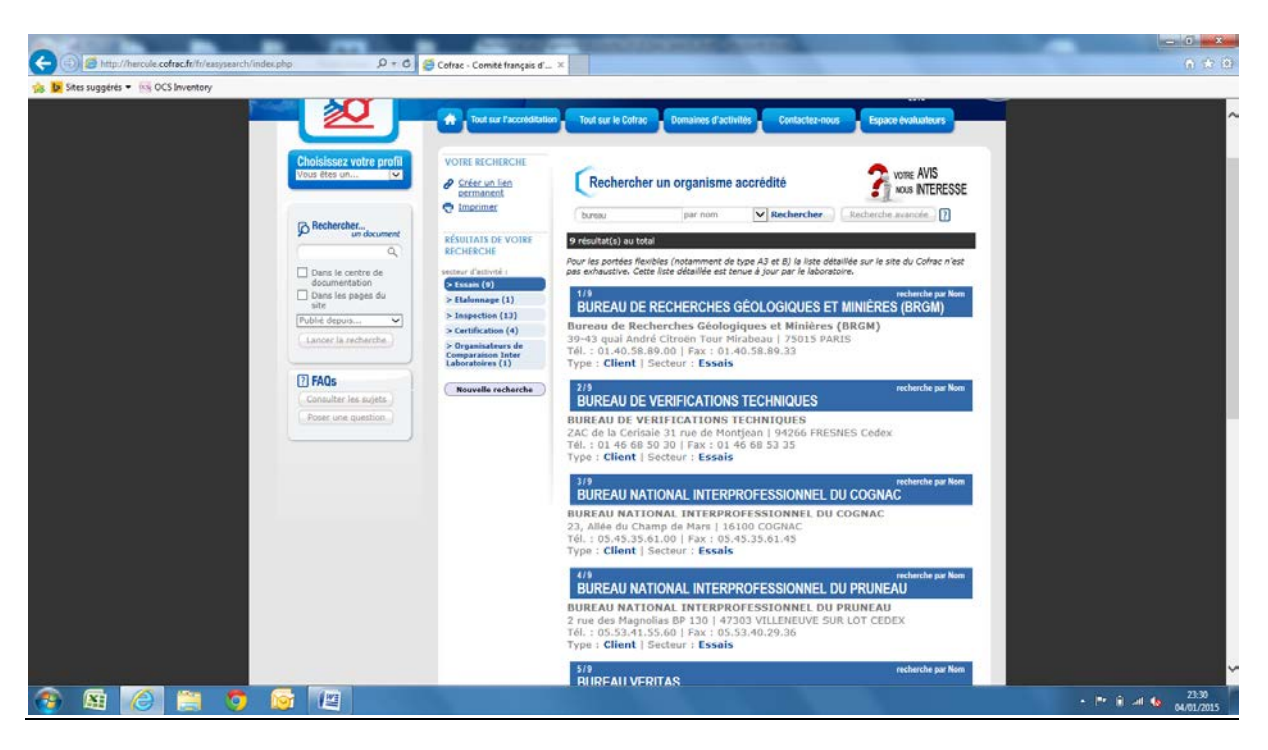

Pour afficher le détail des dossiers, il suffit de cliquer sur l'organisme souhaité.

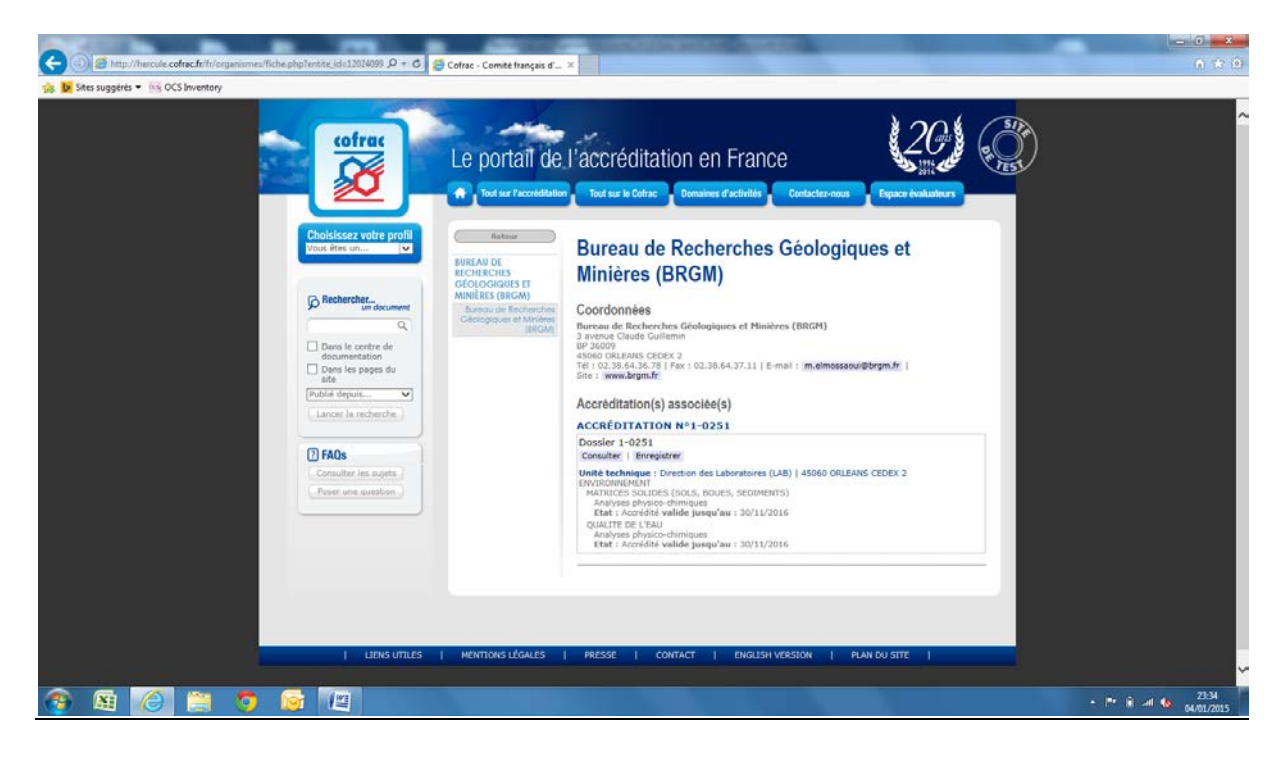

### ✓ Recherche par n° accréditation

Cette recherche permet d'accéder directement à un dossier d'accréditation précis (géré par le Cofrac) lorsqu'on connaît une partie au moins de son numéro.

Choisir le critère par n° accréditation.

Exemple : recherche des dossiers d'accréditation contenant 251 dans leur numéro.

| Co () () http://bercule.cofract/riti/home/ D + C | S Cofrac - Comité français d' ×                                                                                                    | -                                                                                                    | × 0 - × 0                  |
|--------------------------------------------------|----------------------------------------------------------------------------------------------------|----------------------------------------------------------------------------------------------------|----------------------------|
| 🐅 📴 Sites suggérés 👻 🚳 OCS Inventory             |                                                                                                    |                                                                                                    |                            |
|                                                  | Le portail de l'accréditation en France<br>Tod sur l'accréditation en France<br>Contacte nu                                              |                                                                                                    | î                          |
| Vous êtes un                                     | Rechercher un organisme accrédité                                                                                                    | récentes                                                                                                    |                            |
| Brechercher-                                     | 251     x     n <sup>e</sup> accréditation     Rechercher     Rechercher       1-0251       1-2251                                       | Nouvel espace de test<br>Certification des organismes<br>procédant à certification des<br>installateurs de systèmes de<br>vidéosurveillance |                            |
| Q Dans le centre de                              | 2-1251                                                                                                    | Magazine Compétences<br>nouvelle formule.                                                                                                   |                            |
| documentation Dans les pages du                  | 8-2510                                                                                                    | Contrôle du risque chimique                                                                                                    |                            |
| site<br>Publić depuis V                          | 8-2511                                                                                                    | Toutes les actualités                                                                                                    |                            |
| Lancer la recherche                              | 8-2513<br>8-2516                                                                                                    | Agenda                                                                                                    |                            |
|                                                  | 8-2519<br>Dipopiate medical nospitalier, devenez evaluateur pour le Lotrac                                                               |                                                                                                    |                            |
| [7] FAQs                                         |                                                                                                    | EN IMAGES > Voir                                                                                                    |                            |
| Poser une question                               | Activités Centre de<br>documentation                                                                                                    |                                                                                                    |                            |
|                                                  | Accodditation :     Comparison inter-laboratories     Laboratorier d'instain et d'élaionage     Organismes d'argestion     Santi Humanin | Orres d'emploi<br>Recherche d'valuateurs<br>et d'experta techniques                                                                         |                            |
|                                                  | → BPE / BPL → BPE / BPL → Documentation spécifique : - Laboratoires - Certifications                                                     | Adhérer au Cofrac                                                                                                    |                            |
|                                                  | Nos publications                                                                                                    | RECONNAISSANCE                                                                                                    |                            |
|                                                  | Nos publications :                                                                                                    |                                                                                                    | ~                          |
| 🚳 🖼 🧭 📜 🧿 🐼 🖳                                    |                                                                                                    | - F                                                                                                    | 23:39<br>all to 04/01/2015 |

La liste proposée en auto-complétion (jusqu'à 30 valeurs maximum) déroule l'ensemble des dossiers d'accréditation contenant le nombre saisi dans son numéro d'accréditation.

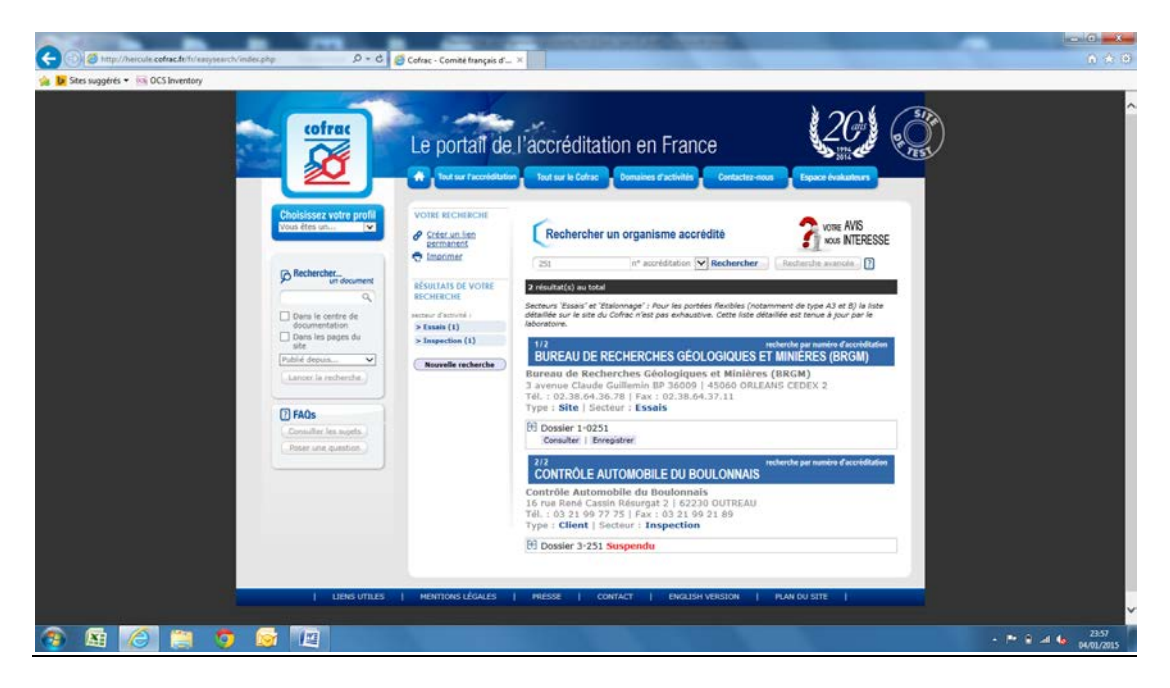

Il suffit ensuite de sélectionner le dossier pour en afficher le détail.

A noter que les dossiers pour lesquels l'accréditation est totalement suspendue sont mentionnés en rouge.

✓ Recherche rapide par n° programme

Choisir le critère par n° programme.

Exemple : recherche des organismes accrédités sur le programme LAB GTA 19.

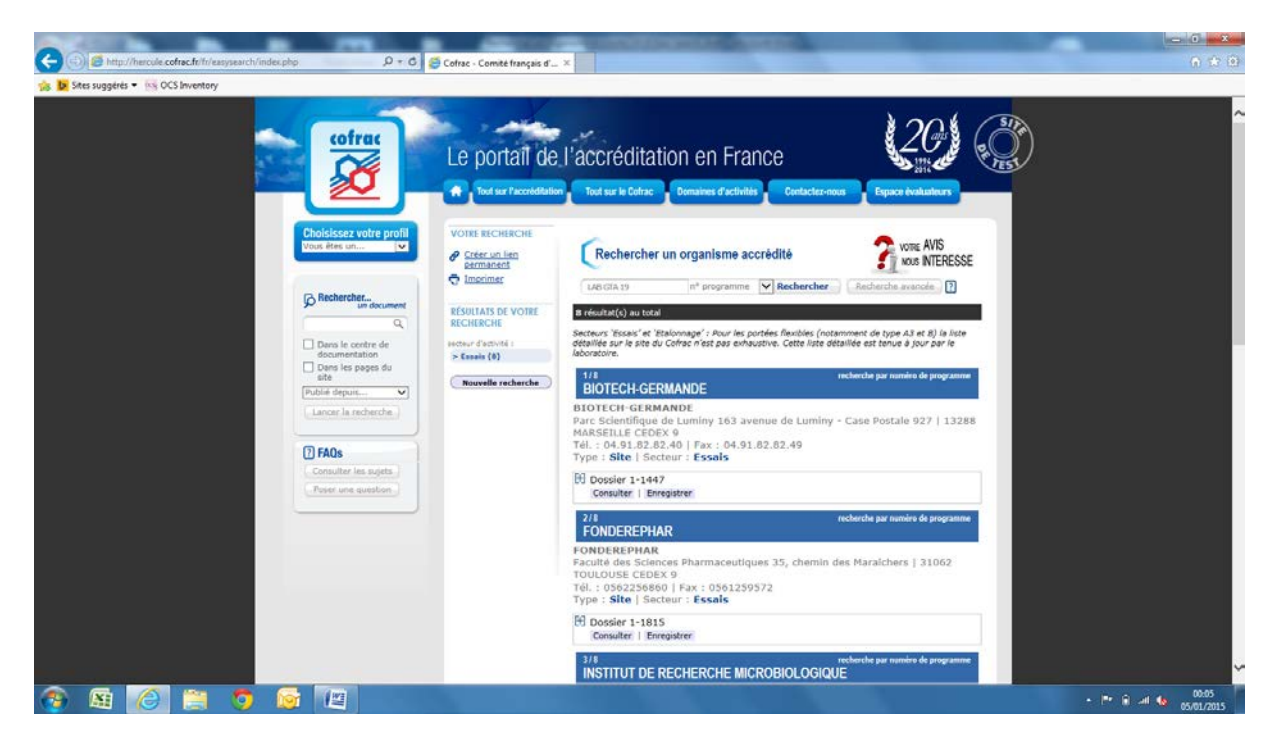

### ✓ Recherche par n° FINESS

Le numéro <u>FINESS</u> (Fichier National des Etablissements Sanitaires et Sociaux - sur 9 caractères numériques) est propre au secteur de la Santé.

Cette recherche permet d'accéder directement à un laboratoire de biologie médicale accrédité (en Santé Humaine) lorsqu'on connaît une partie au moins de son numéro <u>FINESS</u>.

#### Choisir le critère par n° FINESS.

Exemple : recherche des dossiers d'accréditation contenant 145 dans leur numéro FINESS.

| Sites suggérés • Ki OCS Inventory                | e corrac - Corrite mançais a A                                                                                                    |                                                                                                    | ПХФ           |
|--------------------------------------------------|----------------------------------------------------------------------------------------------------|----------------------------------------------------------------------------------------------------|---------------|
| cofrac                                           | Le portail de l'accréditation en France                                                                                                    |                                                                                                    | ^             |
| Choisisser votre profil<br>Voor fitte un         | Rechercher un organisme accrédité       Vine AVS         Internet accrédité       Rechercher         Internet accrédité       Rechercher         00001400       47001459         47001450       Internet accrédités         Base de données sur les vérificateurs accrédités – Réglement (UE)       Internet accrédités – Réglement (UE) | Actualités<br>facerilles<br>Centractano des organismes de<br>formation à provention des<br>respues liés à l'amante<br>Revision du Ade SEF 0.2<br>Information concernant les<br>damandes retainsées suu<br>disprotusion immédiates<br>Nouvel espoe de test<br>Participa du Ade Set 102 |               |
| _Lancer la recherche.)                           | Accréditation des LBM : dépôt des demandes pour satisfaire les exigences de l'échéance du 1er novembre 2016<br>Biologiste médical hospitalier, devenez évaluateur pour le Cofrac                                                                                                    | Agenda<br>L'ACORÉDITATION                                                                                                    |               |
| Consulter ien sujeta.<br>- Creater une question. | Activités Centre de documentation                                                                                                    | Excel EN IMAGES > Voir                                                                                                    |               |
|                                                  | A concreditation construction densities     Comparisons inter-laboratoires     Comparisons inter-laboratoires     Comparisons d'inspection     Santé Humane     Santé Humane     Ocumentation spécifique :                                                                                                    | Recherche d'évaluateurs<br>et d'exports techniques                                                                                                    |               |
|                                                  | Infections     Nos publications     Nos publications     Derniers                                                                                                    | RECONNAISSANCE<br>INTERNATIONALE                                                                                                    |               |
|                                                  | Nos publications :     documents parus                                                                                                    |                                                                                                    | P 🗈 📲 🍫 00:15 |

Sélectionner le numéro FINESS souhaité dans la liste proposée en auto-complétion, afin d'afficher le détail de l'organisme accrédité par le Cofrac.

| Co Corras - Comite                                                                                                    | francis d                                                                                                    | - 0 ×              |
|----------------------------------------------------------------------------------------------------|----------------------------------------------------------------------------------------------------|--------------------|
| Sites suggérés + 😽 OCS Inventory                                                                                                    |                                                                                                    |                    |
| Coffrex   Coffrex   Coffrex | <section-header><complex-block></complex-block></section-header>                                                 |                    |
| 🚱 🛤 🙆 🗮 🦁 😰 🔛                                                                                                    | A COMPANY OF THE OWNER OF THE OWNER OF THE OWNER OF THE OWNER OF THE OWNER OF THE OWNER OF THE OWNER OF THE OWNE | P 🔒 📶 🍫 05/01/2015 |

#### ✓ Recherche par n° SIREN

Cette recherche permet d'accéder directement à un organisme accrédité, lorsqu'on connaît une partie au moins de son numéro SIREN (sur 9 caractères numériques).

Choisir le critère par n° SIREN.

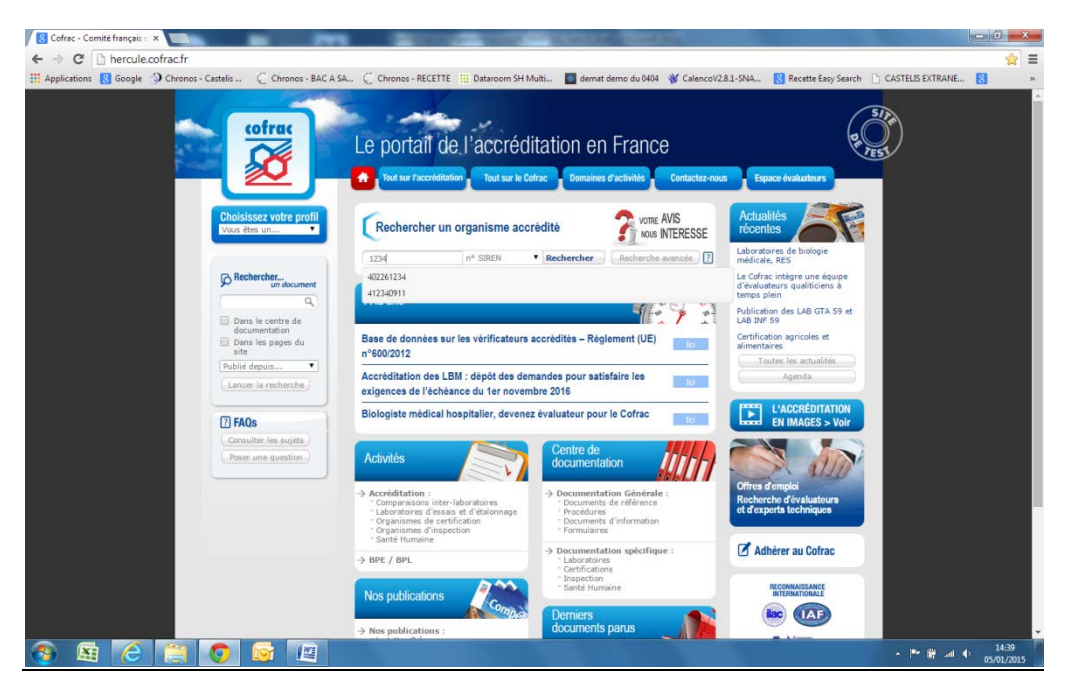

Exemple : recherche des dossiers d'accréditation contenant 1234 dans leur numéro SIREN

Sélectionner le numéro SIREN souhaité dans la liste proposée en auto-complétion, afin d'afficher le détail de l'organisme accrédité par le Cofrac.

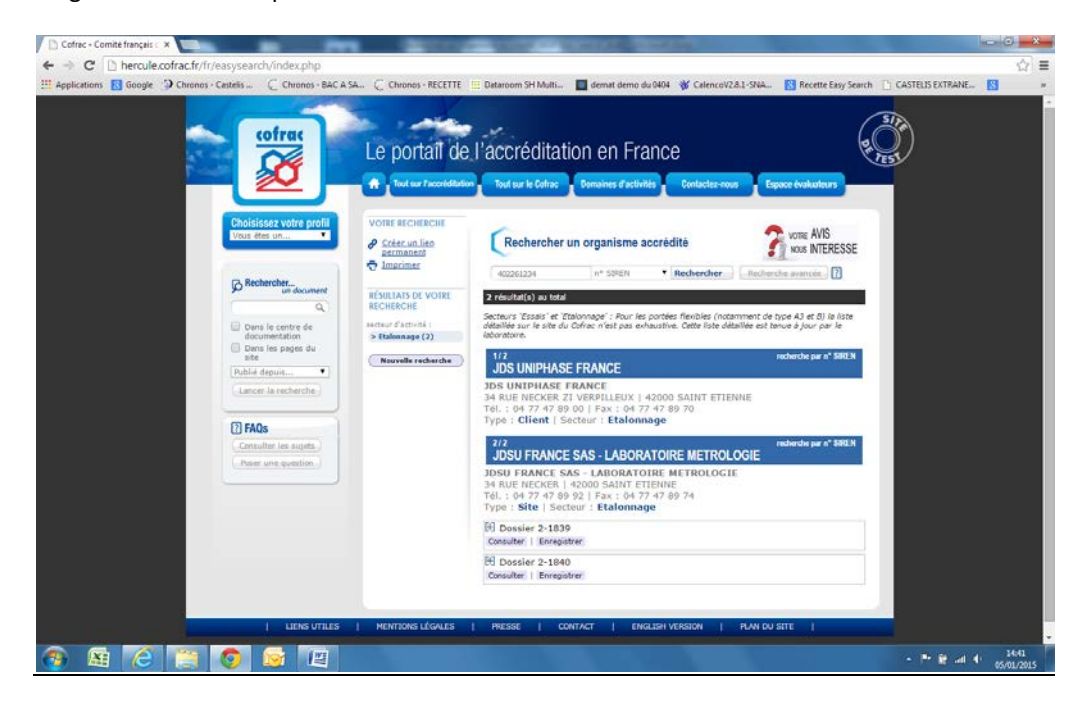

## **Recherche avancée**

1) Choisir tout d'abord le secteur d'activité parmi les 8 propositions.

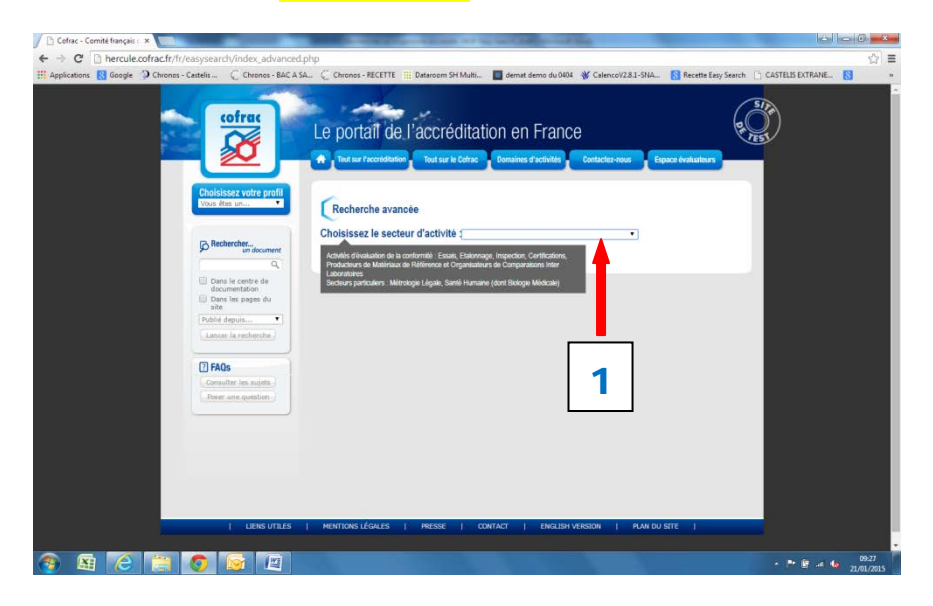

Activités d'évaluation de la conformité : Essais, Etalonnage, Inspection, Certifications, Producteurs de Matériaux de Référence et Organisateurs de Comparaisons Inter-Laboratoires.

Secteurs particuliers : Métrologie Légale, Santé Humaine (dont la Biologie Médicale).

2) Sélectionner ensuite le(s) domaine(s) souhaité(s) et affiner la recherche en déroulant la nomenclature du secteur concerné.

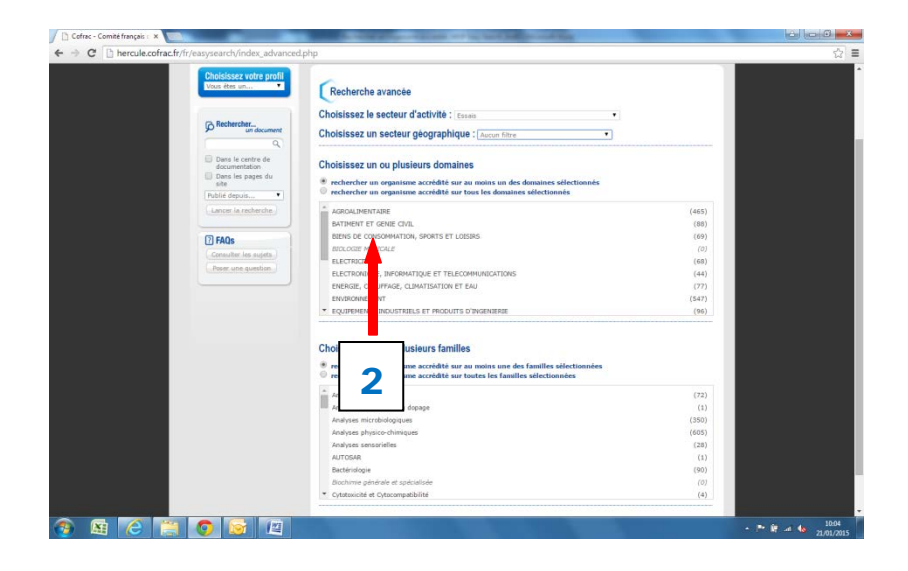

 A tout moment, pour afficher les résultats de votre recherche avancée, il suffit de cliquer sur le bouton Afficher les résultats situé en bas de l'écran.

| C hercule.cotrac.fr/fr/easysearch/index. | dvanced.php                                                                                                    |              |
|------------------------------------------|----------------------------------------------------------------------------------------------------|--------------|
|                                          | ENVIRONNEMENT                                                                                                    | (547)        |
|                                          | * EQUIPEMENTS INDUSTRIELS ET PRODUITS D'INGENIERIE                                                                                                    | (96)         |
|                                          | Choisissez un ou plusieurs sous domaines                                                                                                    |              |
|                                          | rechercher un organisme accrédité sur au moins un des sous domaines sélecti<br>rechercher un organisme accrédité sur tous les sous domaines sélectionnés | ionnés       |
|                                          | ALMENTS POUR ANDMUX                                                                                                    | (24)         |
|                                          | ALLERGENES                                                                                                    | (1)          |
|                                          | BOISSONS (HORS EAUX DE CONSOMMATION)                                                                                                    | (135)        |
|                                          | CORPS GRAS                                                                                                    | (36)         |
|                                          | DIVERS ALIMENTS                                                                                                    | (275)        |
|                                          | ENGRAIS ET FERTILISANTS                                                                                                    | (14)         |
|                                          | MATERIAUX AU CONTACT DES ALIMENTS                                                                                                    | (16)         |
|                                          | PRODUITS CARNES / PRODUITS DE LA MER                                                                                                    | (30)         |
|                                          | <ul> <li>PRODUIT'S CEREALIERS</li> </ul>                                                                                                    | (22)         |
|                                          | Andrana mirribidininum                                                                                                    | (150)        |
|                                          | Analyses microbiologiques                                                                                                    | (358)        |
|                                          | whatas physics-chimicas                                                                                                    | (605)        |
|                                          | benetique moleculare                                                                                                    | (50)         |
|                                          | Immunacipie                                                                                                    | (1)          |
|                                          | Bierratologie                                                                                                    | (8)          |
|                                          |                                                                                                    | 5°7.         |
|                                          |                                                                                                    |              |
|                                          | Afficher es résultats 34 Résultats                                                                                                    |              |
|                                          | UTILES   MENTIONS GALES   PRESSE   CONTACT   ENGLISH VERSION                                                                                             | PLAN DU STTE |
|                                          |                                                                                                    | 21,01/       |
|                                          |                                                                                                    |              |
|                                          |                                                                                                    |              |
|                                          | 3                                                                                                    |              |
|                                          |                                                                                                    |              |

**IMPORTANT** pour mieux comprendre les nouvelles fonctionnalités offertes en recherche avancée :

- > Jusqu'à 4 niveaux de nomenclature sont proposés, en fonction du secteur.
- > Jusqu'à 5 items maximum sont sélectionnables simultanément par niveau.
- A noter que pour les secteurs Essais et Santé Humaine, il est possible de commencer la sélection directement à partir du niveau famille (niveau 3), sans avoir de domaine particulier à choisir au préalable.
- Pour la plupart des secteurs (hormis Certifications et Inspection), il est possible d'affiner sa recherche d'emblée en sélectionnant un secteur géographique donné. Cette fonctionnalité, déjà présente sur le site du Cofrac, a été reconduite sur ce nouvel outil.

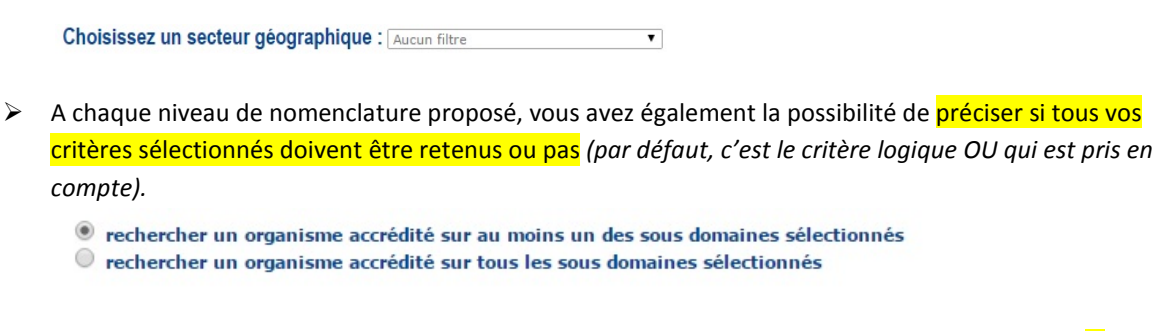

Chaque item proposé (quel que soit le niveau de la nomenclature considérée) affiche d'emblée le nombre total d'occurrences qui répondent à ce critère unique : le nombre est indiqué entre parenthèses sur la droite.

| AGROALIMENTAIRE                          | (465) |
|------------------------------------------|-------|
| BATIMENT ET GENIE CIVIL                  | (88)  |
| BIENS DE CONSOMMATION, SPORTS ET LOISIRS | (69)  |
| BIOLOGIE MEDICALE                        | (0)   |
| ELECTRICITE                              | (68)  |
|                                          |       |

4) Lorsque les résultats sont affichés, les critères de recherche avancée (situés au centre de l'écran) restent modifiables, si besoin.

| Cofrac - Comité français 🛛 🗙 🔛                           | and the second                                                                   | and the set of the last the set of the                                                                                                    | A DESCRIPTION OF THE OWNER.                       |                           |
|----------------------------------------------------------|----------------------------------------------------------------------------------|----------------------------------------------------------------------------------------------------|---------------------------------------------------|---------------------------|
| ← → C □ hercule.cofrac.fr/fr/easysearch/resul            | ltats_advanced.php                                                               |                                                                                                    |                                                   | ☆ =                       |
|                                                          | Le portail de                                                                    | ) l'accréditation en France                                                                                                    | ROUS Espace évaluateurs                           |                           |
| Choisissez votr<br>Vous êtes un                          | VOTRE RECHERCHE<br>Profile<br>Créer un lien<br>permanent<br>Timprimer            | Affiner la recherche<br>Secteur geographique Par mot clê<br>Aucun filtre                                                                                                    | (Actualiser les résultats)                        |                           |
| © Rechercher,                                            | document<br>Q<br>Domaines                                                        | 82 résultat(s) au total   30 résultats par page<br>Page(s) : 01 02 03                                                                                                    |                                                   |                           |
| Dans le centre<br>documentation<br>Dans les page<br>site | tous les critères<br>an<br>es du<br>BATIMENT ET CENTE X<br>CIVIL<br>BILINS DE X  | Pour les portées flexibles (notemment de type 43 et l. la liste<br>pas exhaustive. Cette liste détaillée est tenue à jour p -le labo                                                                | détaillée sur le site du Cofrac n'est<br>ontoine. |                           |
| Lancer la rache                                          | CONSCIENTION,<br>SOUCH ST LOISING<br>Modifier<br>Sous domaines<br>Modifier       | ADP LABORATOIRE ANTENNE DE R( SY<br>ADP Laboratoire Antenne de Roissy<br>14, rue du Mirolr - Bâtiment 7215   95711<br>Tél. : 01 70 03 18 53   Fax : 01 48 62 00 6<br>Type : Site   Secteur : Essais | r CH. DE GAULLE CEDEX                             |                           |
| (Piser une que                                           | Analyses physics X<br>chimiques<br>Modifier                                      | Dossier 1-0050     Consulter   Enregistrer                                                                                                    | recherche avancée                                 |                           |
|                                                          | (Actualiser les résultats)<br>(Podifier votre recherche)<br>(Nouvelle récherche) | AIRBUS HELICOPTERS<br>AIRBUS HELICOPTERS<br>2 à 20, avenue Marcel Cachin   93123 LA C<br>Tél. : 01.49.34.41.73   Fax : 01.49.34.45.2<br>Type : Site   Secteur : Essais                              | uve cedex                                         |                           |
|                                                          |                                                                                  | B Dossler 1-2440<br>Consulter   Enregistrer                                                                                                    |                                                   |                           |
|                                                          | - T                                                                              | 3/82<br>AIRBUS HELICOPTERS<br>AIRBUS HELICOPTERS                                                                                                    | recherche avancés                                 |                           |
| 🚳 🔉 🍝 🔚 💿 🐼                                              | 12                                                                               | Aéroport International Marseille Provence 13725                                                                                                    | i MARIGNANE CEDEX                                 | 10:44<br>10:44 21/01/2015 |
|                                                          |                                                                                  |                                                                                                    |                                                   |                           |
|                                                          |                                                                                  |                                                                                                    |                                                   |                           |

Pour modifier ses critères de recherche, il faut passer par l'écran central. Ne pas oublier de cliquer sur Actualiser les résultats pour prendre en compte les modifications.

Il est également possible d'affiner la recherche avancée grâce à un critère full text dans les annexes et attestations des résultats obtenus précédemment, en saisissant un mot-clé en haut de l'écran et en cliquant sur le bouton Actualiser les résultats.

# Exemple de recherche avancée

Pour illustrer cet exemple, nous allons nous mettre à la place d'un internaute qui souhaite connaître les organismes accrédités pour les essais sur les jouets.

On sélectionne le secteur Essais.

Puis, parmi les domaines proposés, on choisit le domaine BIENS DE CONSOMMATION, SPORT ET LOISIRS puis le sous-domaine JOUETS ET PRODUITS EN CONTACT AVEC LES ENFANTS.

| ercule.cofrac.fr/fr/easysearch/index_advance                                       | d.php                                                                                                    |            | \$ |
|------------------------------------------------------------------------------------|----------------------------------------------------------------------------------------------------|------------|----|
| Choisissez votre profi                                                             | That are 7 accreditation, That are in Colore Standards Contactor even Espace                                                                                                    | tulutura - |    |
| Vous êtes un                                                                       | Recherche avancée                                                                                                    |            |    |
| PRechercher                                                                        | Choisissez le secteur d'activité : (assas   Choisissez un secteur géographique : (Aucun fitre                                                                                                 | _          |    |
| Cans le centre de<br>documentation     Cons les pages du<br>site     Mobiel depuis | Choisissez un ou plusieurs domaines<br>* rechercher un organisme accrédité sur au moins un des domaines sélectionnés<br>• rechercher un organisme accrédité un toxa les domaines sélectionnés |            |    |
| Lancar la recharche                                                                | AGROALMENTABE                                                                                                    | (465)      |    |
|                                                                                    | BATIMENT ET GENIE CIVIL                                                                                                    | (88)       |    |
| 1 FAQs                                                                             | THENS DE CONSCHMATION, SPORTS ET LOUBIRS                                                                                                    | (69)       |    |
| Consultar les sujets                                                               | BIOLOGIE MEDICALE                                                                                                    | (0)        |    |
| (Postr une question )                                                              | ELECTROCITE                                                                                                    | (68)       |    |
|                                                                                    | ELECTRONIQUE, INFORMATIQUE ET TELECOMMUNICATIONS                                                                                                    | (44)       |    |
|                                                                                    | ENCROLED AND THE CONTRACT ON ET ENV                                                                                                    | (77)       |    |
|                                                                                    | EQUIPEMENTS INDUSTRIELS ET PRODUITS D'INGENIERIE                                                                                                    | (96)       |    |
|                                                                                    | Choisissez un ou plusieurs sous domaines                                                                                                    |            |    |
|                                                                                    | rechercher un organisme accrédité sur au moins un des sous domaines sélectionnés<br>rechercher un organisme accrédité sur tous les sous domaines sélectionnés                                 |            |    |
|                                                                                    | EMBALLAGES                                                                                                    | (7)        |    |
|                                                                                    | EQUIPEMENTS DE SPORT                                                                                                    | (1)        |    |
|                                                                                    | IQUETS ET PRODUITS EN CONTACT AVEC LES ENFANTS                                                                                                    | (15)       |    |
|                                                                                    | LUMINAIRES                                                                                                    | (9)        |    |
|                                                                                    | MATERIELS DE JARDENAGE                                                                                                    | (0)        |    |
|                                                                                    | MEUBLES                                                                                                    | (5)        |    |
|                                                                                    | PAPIER, CARTON                                                                                                    | (5)        |    |
|                                                                                    | PRODUITS DE COLLECTE DE DECHETS                                                                                                    | (1)        |    |

On obtient dynamiquement le nombre d'organismes accrédités répondant à ces critères.

| Chevaler in Chevaler in Cheval | (17)  | [4] |
|----------------------------------------------------------------------------------------------------|-------|-----|
| ENVIRONMEMENT                                                                                                    | (547) |     |
| EQUIPEMENTS INDUSTRIELS ET PRODUITS O'INGENIERIE                                                                                                    | (96)  |     |
| Choisissez un ou plusieurs sous domaines                                                                                                    |       |     |
| rechercher un organisme accrédité sur au moins un des sous domaines sélectionnés                                                                                                    |       |     |
| * EMBALLAGES                                                                                                    | (7)   |     |
| EQUIPEMENTS DE SPORT                                                                                                    | (1)   |     |
| JOUETS ET PRODUITS EN CONTACT AVEC LES ENFANTS                                                                                                    | (15)  |     |
| LUMDABRES                                                                                                    | (9)   |     |
| MATERIELS DE JARDINAGE                                                                                                    | (0)   |     |
| MEUBLES                                                                                                    | (5)   |     |
| PAPER, CARTON                                                                                                    | (5)   |     |
| PRODUITS DE COLLECTE DE DECHETS                                                                                                    | (1)   |     |
| RECOULT'S ELECTRODOMESTIQUES                                                                                                    | (12)  |     |
| Choisissez une ou plusieurs familles<br>* rechercher un organisme accrédité sur au moins une des familles sélectionnées<br>orchercher un organisme accrédité sur toutes les familles sélectionnées                                                                                                    |       |     |
| Analyses physico-chimiques                                                                                                    | (605) |     |
| Essais acoustiques et mesures de bruit                                                                                                    | (33)  |     |
| Essais de compatibilité électromagnétique                                                                                                    | (43)  |     |
| Essais de comportement au feu                                                                                                    | (55)  |     |
| Essais de marquage et dispositions constructives                                                                                                    | (46)  |     |
| Essais de sécurité                                                                                                    | (46)  |     |
| Essais de sécurité électrique                                                                                                    | (7)   |     |
| Essais electriques                                                                                                    | (57)  |     |
| <ul> <li>Essais en environnement climatique</li> </ul>                                                                                                    | (76)  |     |
| Afficher les résultats 15 Bésultats                                                                                                    |       |     |
|                                                                                                    |       |     |

Il suffit alors de cliquer sur **Afficher les résultats** (en bas de l'écran) pour obtenir la liste des organismes accrédités.

| Cofrac - Comité français 🗴 🔲                                                                                                    | THE OWNER WATCHING TO AND ADDRESS OF TAXABLE PARTY.                                                                                                    |                    |
|----------------------------------------------------------------------------------------------------|----------------------------------------------------------------------------------------------------|--------------------|
| ← → C 🗋 hercule.cofrac.fr/h/easysearch/resultats_advanced.php                                                                                                    |                                                                                                    | ☆ ≡                |
| Conter-Consta françai x<br>Consta Consta françai x<br>Consta Consta Carlor frivinsi a subvanced physical<br>Consta Consta Carlor frivinsi a subvanced physical<br>Consta Consta Carlor frivinsi a subvanced physical<br>Consta Consta Carlor frivinsi<br>Consta Consta Carlor frivinsi<br>Consta Carlor frivinsi<br>Co | All or is is a constrained of a constrained of a constrai |                    |
|                                                                                                    | 4/15 recharged to                                                                                                    |                    |
|                                                                                                    | CIC                                                                                                    |                    |
| 🚳 📓 🙆 🚞 🚳 📓                                                                                                    | The second second second second second second second second second second second second second second second s                                                                                                    | • • • 1 -4 4 18:22 |

On peut ensuite filtrer géographiquement les résultats proposés et ne retenir par exemple que les organismes situés géographiquement dans la région Rhône Alpes (à partir des champs situés en haut des résultats permettant d'Affiner la recherche)

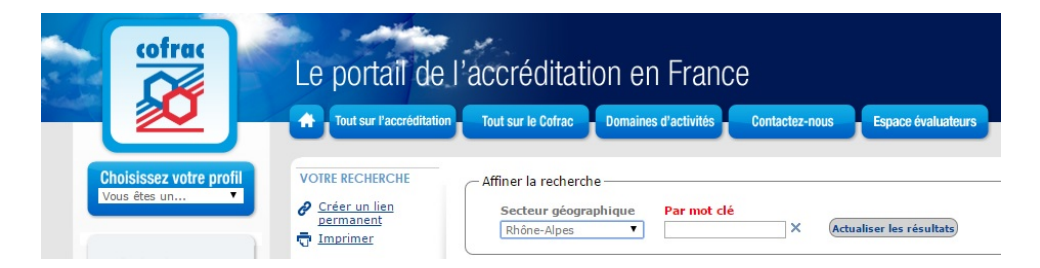

|                                                                 | Tout sur l'accréditatio                        | n Tout sur la Cofrac Domaines d'activités Contactez-nous Espace évaluateurs                                                                                                    |  |
|-----------------------------------------------------------------|------------------------------------------------|----------------------------------------------------------------------------------------------------|--|
|                                                                 |                                                |                                                                                                    |  |
| Choisissez votre profil                                         | VOTRE RECHERCHE                                | Affiner la recherche                                                                                                    |  |
|                                                                 | Créer un lien<br>permanent<br>Timprimer        | Secteur géographique Par mot dé<br>Rhéne-Alpes • Kateativer les résultats                                                                                                    |  |
| PRechercher.                                                    | Secteur d'activité                             | 3 résultat(s) au total                                                                                                    |  |
| Q.                                                              | Domaines                                       | Pour les partées flexibles (naterment de type 43 et 8) la liste détailée sur le site du Cafrac n'est<br>pas exhaustive. Cette liste détailée est tenue à jour par le laboratoire. |  |
| Dans le centre de<br>documentation<br>Dans les pages du<br>alte | ETENSIN X<br>CONSOMMATION<br>SPORTS ET LOISERS | 1/3 reducide avancée<br>CTC                                                                                                    |  |
| Publié depuis                                                   | ( moldier )                                    | CTC<br>Data Evidentification T. Complete A. and Macrosome Eventual 1 (20067) (2004) Cardina (20                                                                                   |  |
| Lancer la recherche                                             | SOULS CONTACT AVEC<br>LES ENFANTS              | Tel.: 04 22 76 10 10 Fax: 04 72 76 10 00<br>Type: Site   Secteur : Essais                                                                                                    |  |
| 1 FAQs                                                          | (Hoddiar )                                     | 쮠 Dossier 1-0130                                                                                                    |  |
| Gavaulter les aujets                                            | Familles                                       | Consulter   Enrepistrer                                                                                                    |  |
| Part via sublim.)                                               | Mobiler                                        | 2/1<br>IFTH - DIRECTION RÉGIONALE RHÔNES AL PES PACA - ECULLY                                                                                                    |  |
|                                                                 | (Artualiser les résultats)                     | IFTH - Direction Régionale Rhônes Alpes PACA - Eculty                                                                                                    |  |
|                                                                 | (Holdber sider recharder)                      | Avenue Guy de Collongue   69134 ECULLY CEDEX<br>Tél. : 04 72 86 16 00   Fax : 04 78 43 39 66                                                                                      |  |
|                                                                 | (Nauvelle reshershe                            | Type : Site   Secteur : Essais                                                                                                    |  |
|                                                                 |                                                | E9 Dossier 1-0101<br>Consulter   Enrepistrer                                                                                                    |  |
|                                                                 |                                                | 3/3 redwrdie awarde<br>LABORATOIRES POURQUERY                                                                                                    |  |
|                                                                 |                                                | LABORATOIRES POURQUERY                                                                                                    |  |
|                                                                 |                                                | Z, ispace Henry Value   5055 LTON CLOOK 07<br>Tél.: 04 78 6121 16   Fax: 04 78 6101 90<br>Type : Site   Secteur : Essais                                                          |  |
|                                                                 |                                                | 🕅 Dossier 1-1847                                                                                                    |  |
|                                                                 |                                                | Consulter   Enregistrer                                                                                                    |  |
|                                                                 |                                                |                                                                                                    |  |

On obtient alors (après actualisation des résultats) une liste qui répond à ces critères.

Il suffit alors de cliquer sur l'un des organismes proposés dans la liste pour accéder aux détails de son accréditation (notamment à son annexe technique en vigueur).

# **Permalien**

Le permalien est un lien permanent permettant de conserver les critères de recherche. La liste des organismes accrédités qui est accessible via le permalien est mise à jour quotidiennement.

Pour enregistrer ses critères de recherche, il faut cliquer sur le bouton Créer un permalien situé en haut de l'écran résumant ses critères de recherche et suivre les indications.

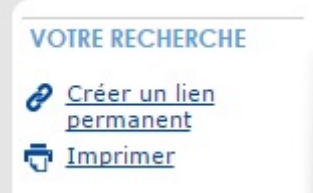

Une fois créé, on peut alors copier ce permalien dans son presse-papier ou se l'envoyer par email.

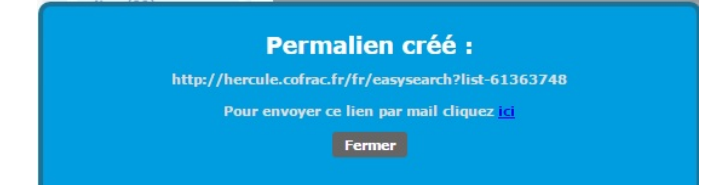

### Impression des résultats

Pour imprimer les résultats de la recherche, il suffit de cliquer sur le bouton Imprimer situé en haut de l'écran résumant les critères de recherche et suivre les indications.

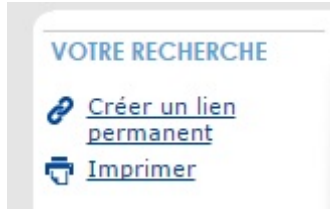

Tous les critères de recherche sont alors rappelés en haut de la liste imprimable.

Il est possible d'afficher le détail de tous les dossiers listés en cliquant sur Afficher le détail des dossiers.

# Liste des organismes

# Chaîne de recherche : bureau

Secteurs 'Essais' et 'Etalonnage' : Pour les portées flexibles (notamment de type A3 et B) la liste détaillée sur le site du Cofrac n'est pas exhaustive. Cette liste détaillée est tenue à jour par le laboratoire. Secteur 'Santé Humaine' : Pour les portées flexibles, la liste détaillée n'est pas disponible sur le site du Cofrac. Cette liste est disponible auprès des laboratoires.

### Votre avis nous intéresse

Si vous souhaitez réagir sur ce nouvel outil de recherche, nous vous invitons à nous laisser un commentaire en ligne (anonyme par défaut), sur l'espace dédié.

Pour ce faire, cliquer sur le bouton Votre avis nous intéresse et indiquer les remarques et suggestions en remplissant le formulaire ci-dessous.

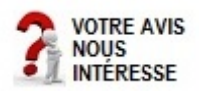

Ne pas oublier de cliquer sur Envoyer.

Cela nous permettra de prendre en compte les avis et commentaires dans les futures évolutions de ce moteur de recherche.

| coltra                                     | a man                         | sec.                                      |                         | 201 (20) |  |
|--------------------------------------------|-------------------------------|-------------------------------------------|-------------------------|----------|--|
|                                            | Le portail de l               | accréditation en Fra                      | nce                     |          |  |
|                                            | Cost sur l'accretation        | Tout sur le Cottac                        | a Contactor-nova Esp    |          |  |
| Vous-êtes un                               | Votre avis su                 | r le nouvel outil de re                   | echerche nous ir        | téresse  |  |
| PRecharcher.                               | notre cortai.<br>Votre avis : | en pers internation pers trans, and se pe | And the state its out a |          |  |
| Q. Dars le centre de                       |                               |                                           |                         | ^        |  |
| documentation<br>Dans les pages du<br>pite |                               |                                           |                         |          |  |
| Publie depuis V                            |                               |                                           |                         | ~        |  |
| DI RAD-                                    |                               | Envoyer                                   |                         |          |  |
| Consulter Jas Sujeta J                     |                               |                                           |                         |          |  |
| Point are question.                        |                               |                                           |                         |          |  |
|                                            |                               |                                           |                         |          |  |
|                                            |                               |                                           |                         |          |  |
|                                            |                               |                                           |                         |          |  |

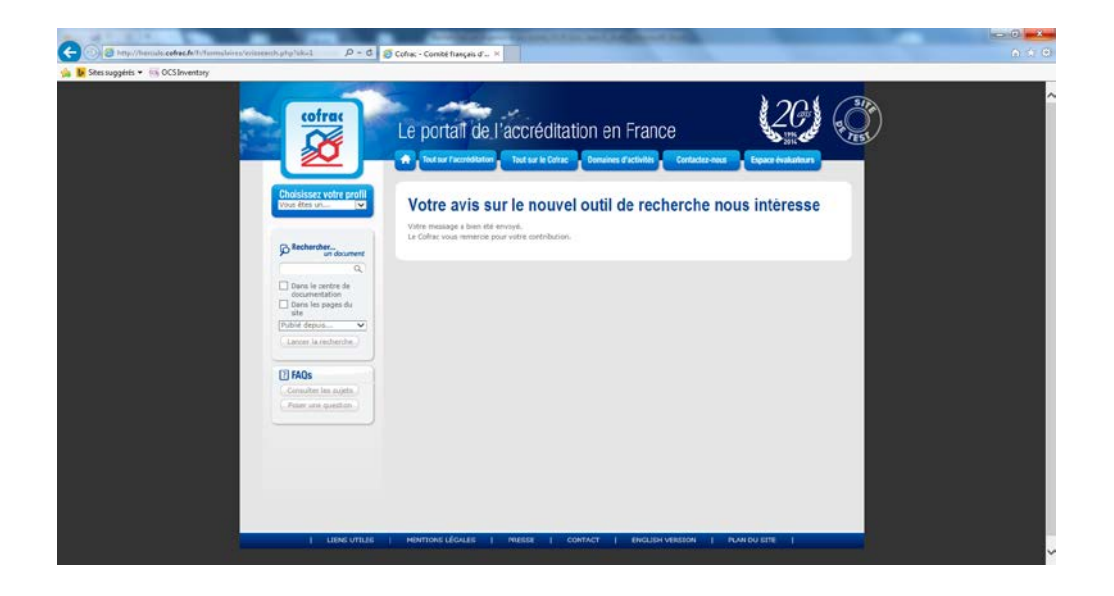